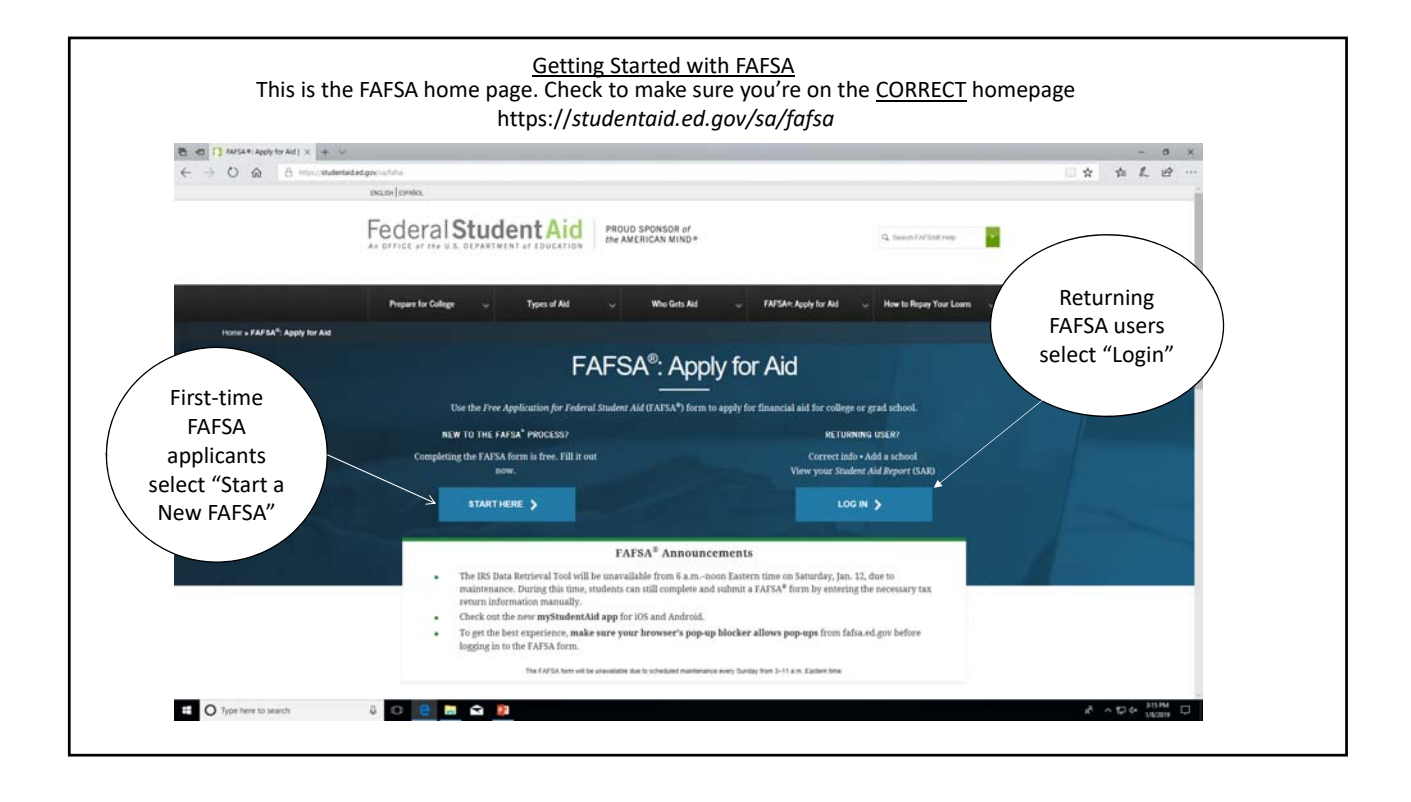

|                                                   | New applicants<br>must create an                                                                                                    |
|---------------------------------------------------|----------------------------------------------------------------------------------------------------|
|                                                   | FSA ID by                                                                                                    |
| Returning<br>Students can log<br>in with their ID | Leg in to the FAFSA<br>Obly students may use their PSA ID to log in. Parents and others can start a FAFSA for a student by<br>entering the student's transfer during the Save Key that the industri made. <u>They for a student</u> to the student started using the Save Key that the industri made. <u>They for a started</u> . |
| & Password                                        | 1 am the student     1 am exerct, preparere, or student from a     Trevely Associated State                                                                                                    |
|                                                   | Do not log in with the FSA ID if you are not the student.                                                                                                    |
|                                                   | Don't have an FSA ID? <u>Create one</u> or login using the <u>student's identifiers</u> . The student's FSA ID Username or Verified E-mail Address                                                                                                    |
|                                                   | I forget Ujername                                                                                                    |
|                                                   | The student's FSA ID Password                                                                                                    |
|                                                   | Enger Passerd                                                                                                    |
|                                                   | O TOK                                                                                                    |
|                                                   | Ins Las Updand, Southy, December 1, 2010 Downland, <u>Addex Reader</u>                                                                                                    |
|                                                   | 62010 fafta.gov. All rights reserved.                                                                                                    |

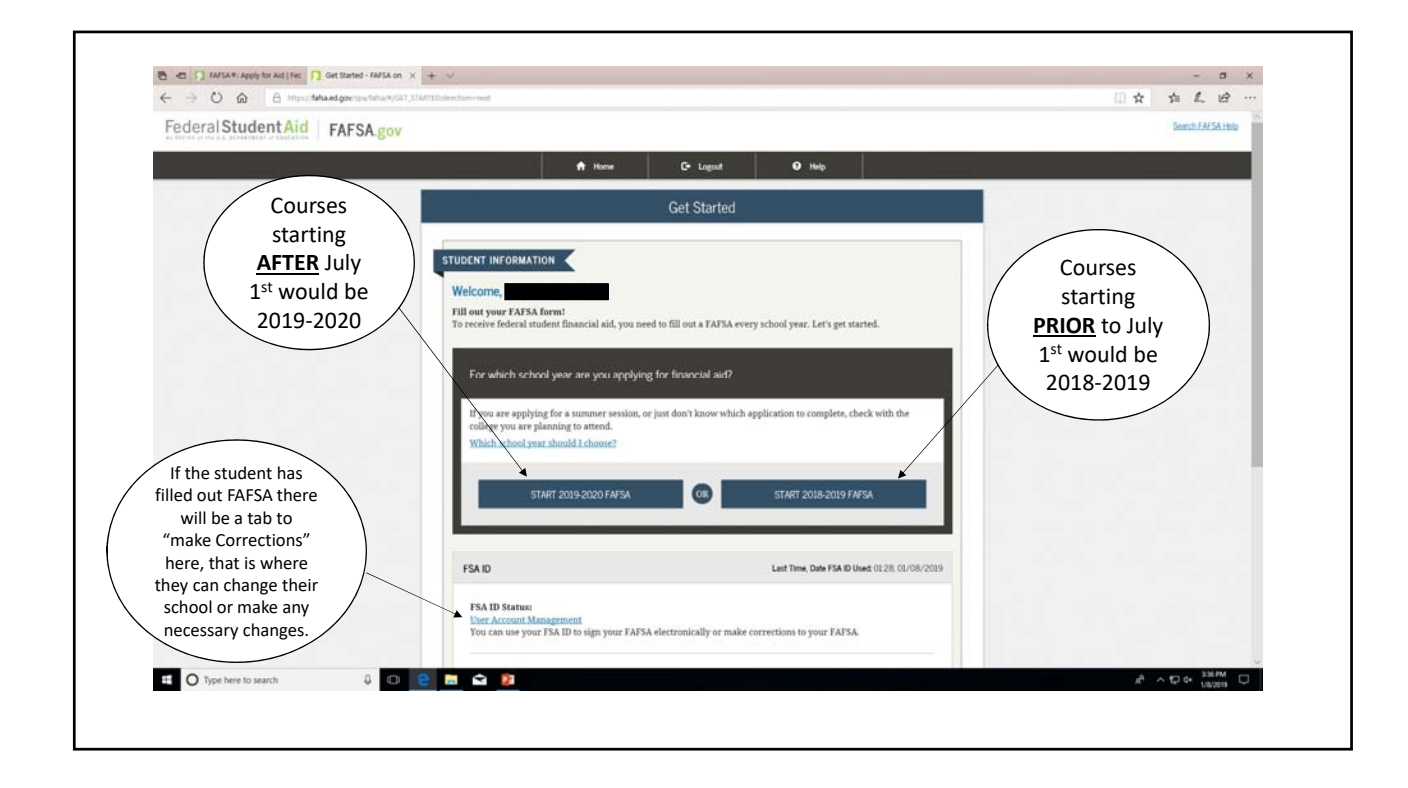

| P 40 3 Sart Suders 2016-20 X + v       |                                                                                                    |                                             | - σ x                                                              |
|----------------------------------------|----------------------------------------------------------------------------------------------------|---------------------------------------------|--------------------------------------------------------------------|
| ← → O @ @ Importational gov/rea        | Mu/4/SMR_STY/droction-read                                                                                                    |                                             | 四京 自足 ピー                                                           |
| Federal Student Aid F                  | AFSA.gov                                                                                                    |                                             | Q Search FAFSA Help >                                              |
| The save key is<br>utilized if you are | A Home                                                                                                    | 😯 Help                                      |                                                                    |
| unable to finish<br>the FAFSA and      | Start Student's                                                                                                    | 2018-2019 FAFSA                             |                                                                    |
| come back to it<br>later.              | ENT INFORMATION<br>sate a Save Key.<br>I Save Key is for temporary use for you or your parent<br>ate a Save Key<br>enter Save Key | to return and complete this specific FAFSA. | Form Approved<br>(OMB No. 1845-5001,<br>App. Exp. 12/31/2019)<br>2 |
| Site La                                | t Updated: Sunday, December 9, 2018                                                                                               | MY FAFS.                                    | A NEXT O                                                           |
|                                        | ©2010 fafsa.go                                                                                                    | v. All rights reserved.                     | · · · · · · · · · · · · · · · · · · ·                              |
| Type here to search                    | 0 2 2 2                                                                                                    |                                             | 유 · 아다 아 · 948개 다<br>1420개                                         |

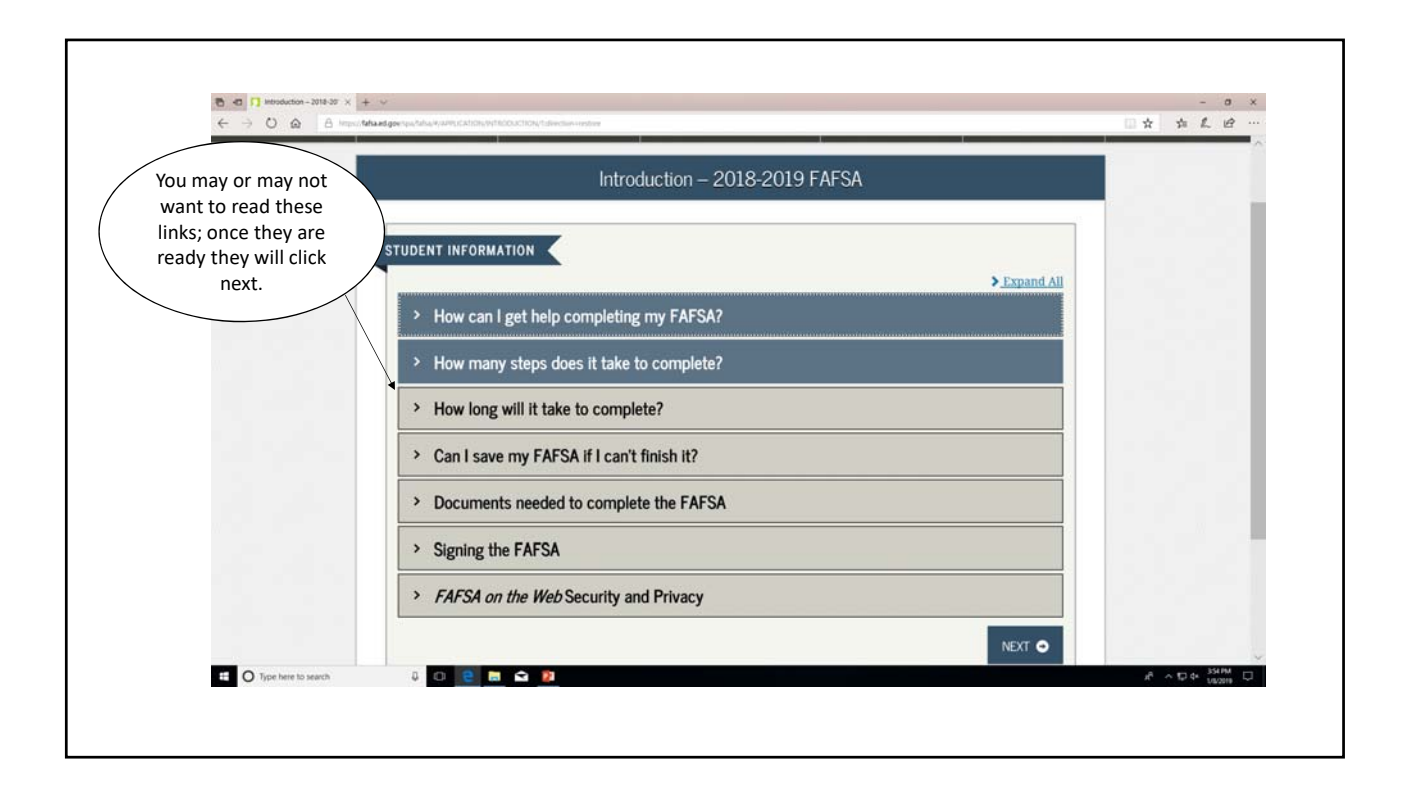

| ← → O @ A http://tahaedgov.pu/tidua/4/at/0 | ADOLYTUGRE DEMOGRAPHICUS-destinanced                                                                           |
|--------------------------------------------|----------------------------------------------------------------------------------------------------|
| The address can                            | O Eut III Clear Al Data ± View FAFSA Sammary ✔ Seve O Help                                                     |
| he whatever                                | Student Address and E-mail                                                                                     |
| address you feel<br>comfortable            | Student<br>Demographics<br>School Selecton Dependency Status Parent<br>Demographics Sign & Submit Confirmation |
| stateside or PSC.                          | STUDENT INFORMATION Your permanent mailing address (include apt, number)                                       |
|                                            | Your city (and country if not U.S.)                                                                            |
|                                            | Your state                                                                                                    |
|                                            | Tour ZIP code                                                                                                  |
|                                            | Your e mail address Overseas address vou can find AP.                                                          |
|                                            | Re enter your e mail address AA, AE under the term "military" these slicit us the                              |
|                                            | PREVAUS NOT      proper     abbreviation                                                                       |

| Federal Student Aid FAFS/ | lgov                                                                                  | 🗣 Search FAFSA Help |
|---------------------------|---------------------------------------------------------------------------------------|---------------------|
|                           | O Litt III Clear Al Data ± View FA/SA Sammary ✔ Same O Holp                           |                     |
|                           | Student Residency                                                                     |                     |
| o verify your             | Student School Selection Dependency Status Parent Francial Sign & Submit Continuation |                     |
| residency                 | Conditions realizations                                                               |                     |
|                           | STUDENT INFORMATION  Unsurent limit in Worth Campling for at least 5 years?           |                     |
|                           | Vies O No                                                                             |                     |
|                           | ● PREVIOUS NEXT ●                                                                     |                     |
|                           | Im Las Updand haday, Browder 3 2028. Download Addie Reality                           |                     |
|                           | ¢2010 faba.gov. All rights reserved.                                                  |                     |
|                           |                                                                                       |                     |
|                           |                                                                                       |                     |
|                           |                                                                                       |                     |
|                           |                                                                                       |                     |
|                           |                                                                                       |                     |

| 42 DETECT OF 165 G.S. SEXAMINETED OF EXPERIMENT 1                                                      |                           | 1                        |                                    |                          | -             |                   |                                         | ^        |
|----------------------------------------------------------------------------------------------------|---------------------------|--------------------------|------------------------------------|--------------------------|---------------|-------------------|-----------------------------------------|----------|
|                                                                                                    | O bit                     | Clear All Data           | View FAFSA Summ                    | ary 🗸                    | Save          | • Help            |                                         |          |
| This needs to be a                                                                                     |                           | Stud                     | lent Phone and Driv                | er's License             |               | 1                 |                                         |          |
| stateside number,<br>as the Japanese cell<br>phone does not fit<br>into the required<br>number spaces. | Student<br>Demographics   | School Selection Depend  | ency Status Parent<br>Demographics | Financial<br>Information | Sign & Submit | Confirmation      |                                         | l        |
|                                                                                                    | Are you male of<br>Male ( | female?<br>) Female      |                                    |                          |               | •                 |                                         |          |
|                                                                                                    | Your telephone            | number                   |                                    |                          |               | 0                 |                                         |          |
|                                                                                                    |                           |                          |                                    |                          |               |                   |                                         |          |
|                                                                                                    | Your driver's lie         | ense number (if you have | : one)                             |                          |               | 0                 |                                         |          |
|                                                                                                    | Your driver's lie         | ense state               |                                    |                          |               | 0                 |                                         |          |
|                                                                                                    | Select                    |                          |                                    |                          |               |                   |                                         |          |
|                                                                                                    |                           |                          |                                    | [                        | • PREVIOUS    | NEXT O            |                                         | 1        |
|                                                                                                    | tite Last Undated: Souds  | v. December 5, 2018      |                                    |                          | Down          | load Adobe Reader |                                         | 4        |
| Type here to search                                                                                    |                           | 3 2                      |                                    |                          |               |                   | R <sup>R</sup> ∧ 10 4 406 PM<br>UN/2019 | <b>q</b> |

|                               | ECA gour                   |                           |                                      |                       |                       |                     | 1 |
|-------------------------------|----------------------------|---------------------------|--------------------------------------|-----------------------|-----------------------|---------------------|---|
| + HILL & AVAILABLE TO COMPANY | AF SA.gov                  |                           |                                      |                       |                       | C Search FAPSA Help |   |
|                               | O Exit                     | 📋 Clear All Data          | ± View FAFSA Summary                 | 🖌 Save                | O Help                |                     |   |
|                               |                            |                           | Student Marital Status               | ġ.                    |                       |                     |   |
| Answer the following          | Student<br>Demographics    | School Selection Dependen | ncy Status Parent F                  | nancial Sign & Submit | Confirmation          |                     |   |
| questions                     | 0                          |                           |                                      |                       | 5                     |                     |   |
| "Next"                        | STUDENT INFOR              | Tital status as of today? |                                      |                       |                       |                     |   |
|                               |                            |                           |                                      |                       | ~                     |                     |   |
|                               | When did you ge            | et married/remarried?     |                                      |                       | 0                     |                     |   |
|                               |                            |                           |                                      |                       |                       |                     |   |
|                               |                            |                           |                                      | PREVIOUS              | NEXT O                |                     |   |
|                               | filte Last Updated: Sunday | , December 9, 2018        |                                      | r                     | Nowmload Adobe Reader |                     |   |
|                               |                            |                           | ©2010 fafsa.gov. All rights reserved |                       |                       |                     |   |

| AN DEFICIE OF THE OLI STANDARD PROFESSION | O Est                        | 📋 Clear All Data            | Yiew FAFSA Summary                    | ✓ Save              | O Help                | C Search FARSA Help |
|-------------------------------------------|------------------------------|-----------------------------|---------------------------------------|---------------------|-----------------------|---------------------|
|                                           | anan menni - F               |                             | Student Eligibility                   |                     |                       |                     |
| Answerthe                                 | Student                      | School Selection Dependence | ry Status Parent Fina                 | ncial Sign & Submit | Confirmation          |                     |
| following                                 | Demographics                 |                             | Demographics Infor                    | mation              |                       |                     |
| questions<br>then click                   | STUDENT INFORM               | ATION Zen?                  |                                       |                     | 0                     |                     |
| "Next"                                    | Yes, Lam a U.S               | . citizen (or U.S. nation   | al)                                   |                     | ×                     |                     |
|                                           |                              |                             |                                       | O PREVIOU           | NEXT O                |                     |
|                                           | lite Last Updated: Sunday, 1 | December 9, 2018            |                                       |                     | Download Adabe Reader |                     |
|                                           |                              |                             | ©2010 fafsa.gov. All rights reserved. |                     |                       |                     |

|                          |                                                                                                    | <br> | - |
|--------------------------|----------------------------------------------------------------------------------------------------|------|---|
| Select based             | Student Education                                                                                                    |      |   |
| college<br>ourses taken, | Studient<br>Demographics<br>School Selection Dependency Status Parent<br>Demographics Information Sign & Submit Confirmation |      | l |
| not transfer credit from |                                                                                                    |      |   |
| JST, CLEP,               | High school diploma                                                                                                    |      |   |
| DSST, AP                 | What will your college grade level be when you begin the 2018 2019 school year?                                              |      |   |
| creuit.                  | select                                                                                                    |      |   |
|                          | What degree or certificate will you be working on when you begin the 2018-2019 school year?                                  |      |   |
|                          | Select ~                                                                                                    |      |   |
|                          | Will you have your first bachelor's degree before you begin the 2018-2019 school year?                                       |      | 1 |
|                          | 100e Laut Dydated: Tandey, December 9, 2018 Download <u>Adobe Reeder</u>                                                     |      | l |
|                          | ©2010 fafsa.gov. All rights reserved.                                                                                        |      |   |

| ← → ○ ② ③ B https://wised.gov/rg | AREWYARMUCKION/STUDER_DIMOGRAFICV2.dividion.net                                                                                    |    | ± 1 | 16      | × |
|----------------------------------|----------------------------------------------------------------------------------------------------|----|-----|---------|---|
| Work study is not                | Student and Parent Education Completion                                                                                            |    |     |         | 1 |
| active duty<br>military on       | Student<br>Demographics School Selection Dependency Status Parent Financial<br>Demographics Information Sign & Submit Confirmation |    |     |         |   |
| overseas<br>installations.       | STUDENT INFORMATION                                                                                                    |    |     |         |   |
|                                  | Are you interested in being considered for work-study?                                                                             |    |     |         |   |
|                                  | Are you a foster youth or were you at any time in the foster care system?                                                          |    |     |         |   |
| Answer to                        | Highest school completed by Parent 1                                                                                               |    |     |         |   |
| the best of                      | Select                                                                                                    |    |     |         |   |
| your                             | Highest school completed by Parent 2                                                                                               |    |     |         |   |
| knowledge                        | • PREVIOUS NEXT •                                                                                                    |    |     |         |   |
|                                  | Site Last Updated. Funday, December 5, 2018. Download <u>Adobe Reader</u><br>©2010 fafsa.gov. All rights reserved.                 |    |     |         |   |
| O Type here to search            |                                                                                                    | £. | ^₽¢ | 4:15 PM | Q |

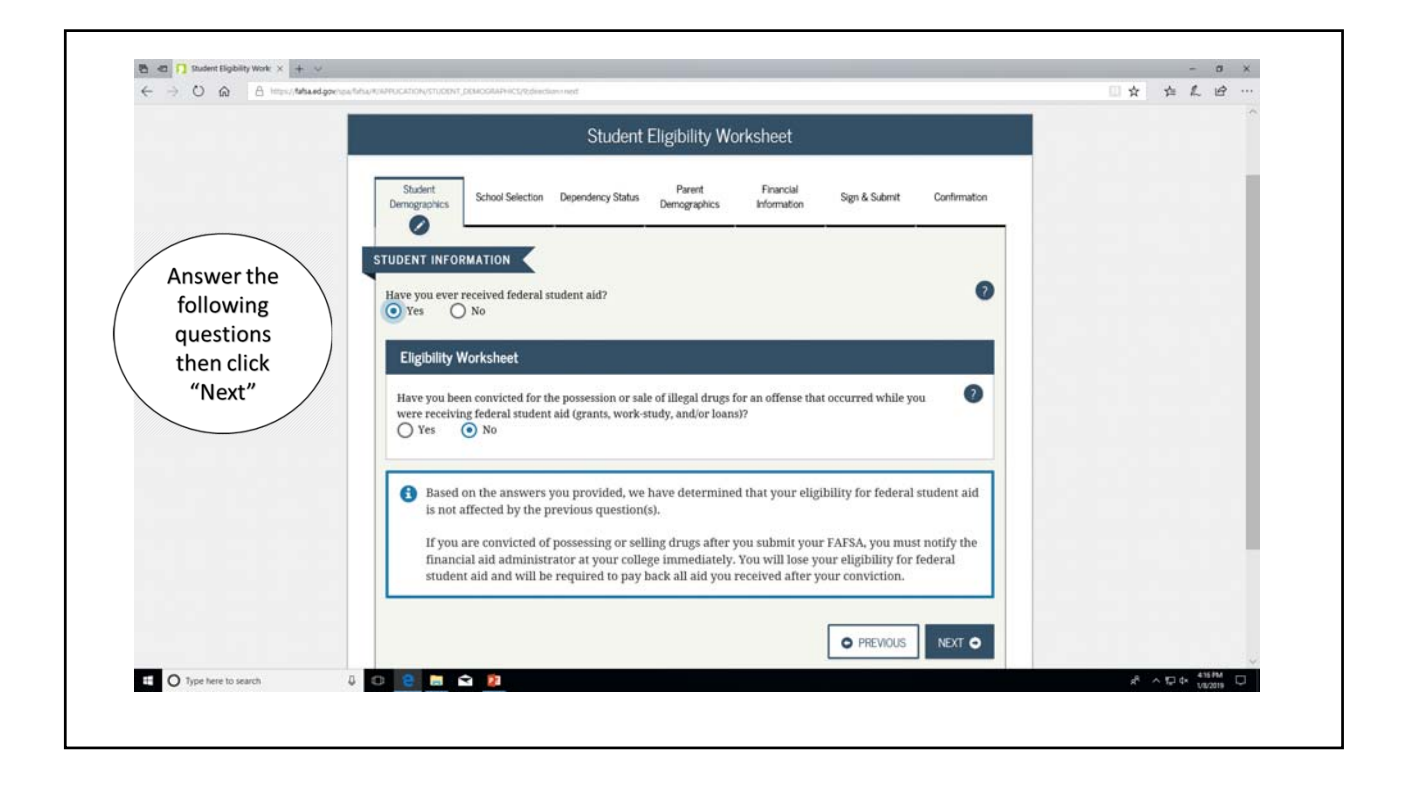

| stully saved.                                                                                                    |                                                                                                    |
|----------------------------------------------------------------------------------------------------|----------------------------------------------------------------------------------------------------|
| ssfully saved.                                                                                                    | - \                                                                                                    |
| ssfully saved. High School                                                                                                    | a                                                                                                    |
|                                                                                                    | )                                                                                                    |
| State: Foreign                                                                                                    | n /                                                                                                    |
| longs to the student, "you" and "your" always (unless otherwise noted) refer to                                                                                                    |                                                                                                    |
|                                                                                                    |                                                                                                    |
|                                                                                                    |                                                                                                    |
| nd state of your high school, then click Search.                                                                                                    |                                                                                                    |
|                                                                                                    |                                                                                                    |
| If attending                                                                                                    | E                                                                                                    |
| Autorial Autorial Autoria<br>Autorial Autorial Auto | aki                                                                                                    |
| High Schoo                                                                                                    |                                                                                                    |
| City: FPO                                                                                                    |                                                                                                    |
| State: Foreig                                                                                                    | gn /                                                                                                    |
| Country                                                                                                    |                                                                                                    |
| PREVIOUS     NEXT     SEARCH Q                                                                                                    |                                                                                                    |
|                                                                                                    |                                                                                                    |
|                                                                                                    |                                                                                                    |
| el<br>a<br>sc<br>ol                                                                                                    | elongs to the student, "you" and "your" always (unless otherwise noted) refer to<br>and state of your high school, then click Search.<br>school?<br>I located?<br>al located?<br>I located?<br>I located?<br>I PREVIOUS NEXT © SEARCH Q |

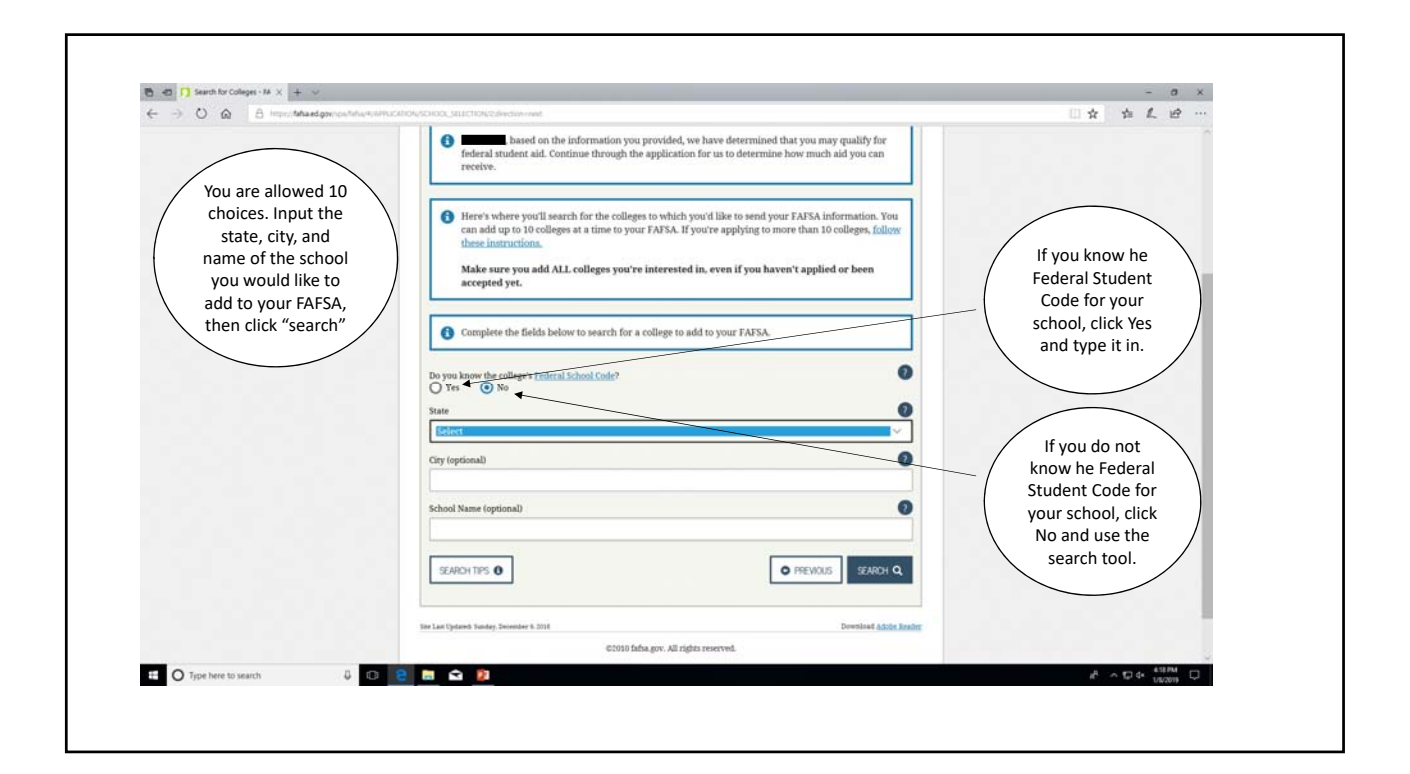

| $\leftarrow$ $\rightarrow$ O $\otimes$ $\exists$ topol total gov spatial symptotic (APA) | KARDIVSCHOR, JEURTON/23CHOR, SIAMAARVahvdav-neut                                                                                                    | □☆☆ た ピ                                                                  |
|------------------------------------------------------------------------------------------|----------------------------------------------------------------------------------------------------|--------------------------------------------------------------------------|
| Federal Student Aid FAFSA.gov                                                            |                                                                                                    | Q Search FAFSA Help                                                      |
|                                                                                          | O Ent                                                                                                    |                                                                          |
|                                                                                          | Selected Colleges and Housing Plans                                                                                                    |                                                                          |
| Click here<br>to add<br>more<br>schools                                                  | Stader<br>Dengraphics       Statution       Dependency Statution       Perent<br>Dengraphics       Statution       Statution       Statution       Conferendence         FUELENT INFORMATION       Image: Statution       For each school listed, select the appropriate housing plan from the dropdown list.       Statution       Statution         For each school Roted and select the appropriate housing plan from the dropdown list.       Statution       Statution         Statution       Outsign Fanse       Statution       Statution         Statution       User WCOLLEGE INFO TE       Statution         Moder       Developed Automatic Statution       Statution         Moder       Developed Automatic Statution       Statution         Moder       Developed Automatic Statution       Developed Automatic Automatic Automatic         Statution       Extendences       Statution       Developed Automatic Automatic | Once you<br>have added<br>all your<br>desired<br>schools click<br>"next" |
|                                                                                          |                                                                                                    | 4.51.854                                                                 |
| E O Type here to search                                                                  | 🤨 🗟 🖬 👔                                                                                                    | a <sup>2</sup> ∧ □ ↔ 10/2019                                             |

| Federal Student Aid |                                                                                                    |                       |
|---------------------|----------------------------------------------------------------------------------------------------|-----------------------|
| FAFSA.gov           |                                                                                                    | Q Search FAPSA Help > |
|                     | O Exit                                                                                                    |                       |
|                     | Does Student Have Dependents?                                                                                                    |                       |
| Answer the          | Studient School Selection Dependency Status Perent Financial Sign & Submit Confirmation                                                                                                 |                       |
| ( following )       |                                                                                                    |                       |
| then click          | STUDENT INFORMATION                                                                                                    |                       |
| "next"              | Application was successfully saved.                                                                                                    |                       |
|                     | Do you now have or will you have children who will receive more than half of their support from you between<br>[hg], 1.018 and June 30, 2019?<br>(◎) Yes ○ No                           |                       |
|                     | Do you have dependents (other than your children or spouse) who live with you and who receive more than half<br>of their support from you, now and through June 30, 2019?<br>O Yes O No |                       |
|                     | PREVOUS NEXT O                                                                                                    |                       |
|                     | ter Las Uptaveli landen Donniker h. 2016 Donniker h. 2016                                                                                                    |                       |
|                     | ©2010 fafsa,gov. All rights reserved.                                                                                                    |                       |
|                     |                                                                                                    |                       |
|                     |                                                                                                    |                       |

| 4 2 O M C Contractorio Constrainte Innor                                                                         | - ¥ 12 L 17 - |
|----------------------------------------------------------------------------------------------------|---------------|
| Student Household Info                                                                                           |               |
| All family members,<br>even children not<br>currently residing                                                   | ndon          |
| with the applicant                                                                                               |               |
| should be included.                                                                                              |               |
| if they are receiving                                                                                            |               |
| funds from the                                                                                                   |               |
| family 1                                                                                                    |               |
| Your children (even if they do not live with you), if you will provide more than half of their support from July | 0             |
|                                                                                                    |               |
| Your number of family members in 2018-2019 (household size)                                                      |               |
| 3                                                                                                    |               |
|                                                                                                    |               |
| Number in College                                                                                                |               |
| How many people in your household (as reported above) will be in college in 2018-2019? 1                         |               |
|                                                                                                    |               |
| O PREVIOUS. NOT                                                                                                  | •             |
|                                                                                                    | A つ口の 252AM C |

| ← → O @ 8 https://deadgocros/stace/amula                                                                                    | ICPL04PMDINCY_STATUS?sfreedoon-wet                                                                                                    | □☆ ☆ ℓ ピ …                                                                                                    |
|----------------------------------------------------------------------------------------------------|----------------------------------------------------------------------------------------------------|----------------------------------------------------------------------------------------------------|
| Federal Student Aid FAFSA.gov                                                                                               |                                                                                                    | Q Search FAESA Help >                                                                                                  |
| · · · · · · · · · · · · · · · · · · ·                                                                                       | O Eat II Gear Al Data ± View FAFSA Summary ✓ Save O Help                                                                                                    |                                                                                                    |
|                                                                                                    | Independent Student                                                                                                    | If active duty, you are                                                                                                |
| For dependent<br>students, parental tax<br>information is<br>required if you were<br>claimed on your<br>parents tax return. | Statel       Opendacy state       Part       Part       Par | In this case, parental<br>information is <b>NOT</b><br>required. You will skip<br>the section "Parent<br>Demographics" |
| You are required to                                                                                                    | ©2010 fafsa.gov. All rights reserved.                                                                                                    |                                                                                                    |
| complete the "Parent<br>Demographics"<br>section.                                                                           |                                                                                                    |                                                                                                    |
|                                                                                                    |                                                                                                    |                                                                                                    |

| ← → O @ B imps/fablaed.gov:ps/fabla/7/27/02/07 | OV/STUDDAT_EINARCES/TJähndion Heat                                                                                                    | 1 京 章 L |
|------------------------------------------------|----------------------------------------------------------------------------------------------------|---------|
|                                                | Student Tax Filing Status                                                                                                    |         |
|                                                | Student School Selecton Dependency Status Parent Demographics Sign & Submit Confirmation                                                                                                    |         |
|                                                | Application was successfully saved.                                                                                                    |         |
| For this section you                           | Because the FAFSA belongs to the student, "you" and "your" always (unless otherwise noted) refer to the student.                                                                                                    |         |
| will need<br>your tax<br>information.          | Attention! You must provide financial information from your 2016 tax return on the following pages.                                                                                                    |         |
|                                                | Tou indicated that you recently married or remarried. <u>To correctly answer the student financial questions</u> , you must report information about you and your current spouse, even if you filed separate tax returns for 2016. |         |
|                                                | For 2016, have you completed your IRS income tax return or another tax return?                                                                                                    |         |
|                                                | Already completed V                                                                                                    |         |
|                                                | For 2016, what is your tax filing status according to your tax return?                                                                                                    |         |
|                                                | Head of Household ~                                                                                                    |         |
|                                                | O PREMIUS NEXT O                                                                                                    |         |
|                                                |                                                                                                    |         |

| C C 3 2 MARSA #: Apply for Aut [ Fec ] Student IRS Into - FAFS. X | energian and a constraint of the constraint of the constraint of t | - 0       |
|-------------------------------------------------------------------|----------------------------------------------------------------------------------------------------|-----------|
| ← → O @ A Https://triband.gorcies/in/uk/serrocation/stru          | ODNT_F#UNCES/Editedian stetlare                                                                                                    | 日本 在 12 日 |
|                                                                   |                                                                                                    |           |
|                                                                   | Studient School Selection Dependency Status Parent Financial Sign & Submit Confirmation                                                                                                    |           |
|                                                                   |                                                                                                    |           |
| 🖊 Enter your tax                                                  | STUDENT INFORMATION                                                                                                    |           |
| information                                                       | What income tax return tild you file for 20167                                                                                                    |           |
|                                                                   | IBS 1040A or 1040EZ                                                                                                    |           |
| i ne income                                                       | What was your (and your spouses) adjusted gross income for 2016? This amount is found on IRS Form 1040A-line 👔                                                                                                    |           |
| estimator is                                                      | 21 or 1040EZ line 4.                                                                                                    |           |
| available to                                                      | 1 JO NOME ESTIMATOR                                                                                                    |           |
| available to                                                      | Income Entimator                                                                                                    |           |
| assist you.                                                       |                                                                                                    |           |
|                                                                   | Wages, salaries, tips, etc.                                                                                                    |           |
|                                                                   | 3                                                                                                    |           |
|                                                                   | Interest Income                                                                                                    |           |
|                                                                   |                                                                                                    |           |
|                                                                   | Dristerds                                                                                                    |           |
|                                                                   |                                                                                                    |           |
|                                                                   | unemployment compensation. Social Security, Railroad Retirement, and all other taxable income)                                                                                                    |           |
|                                                                   | 8                                                                                                    |           |
|                                                                   | HS-allowakie adjustments to incume (payment to IRA and Korgh Plans, one-half of solf employment its, solf.<br>englowed heads insurance deduction, interest penalty on early withdrawed of savings, alimetry pask, and<br>moders ison interest deduction)                                                                                                    |           |
|                                                                   | 8                                                                                                    |           |
|                                                                   |                                                                                                    |           |
|                                                                   | CALOLATE                                                                                                    |           |
|                                                                   |                                                                                                    |           |
|                                                                   | O PREVIOUS NEXT O                                                                                                    |           |
|                                                                   |                                                                                                    |           |
|                                                                   |                                                                                                    | 10 M      |

| AL DESIGN OF SALES DEPARTMENT OF EDUCATION | AFSA.gov                                                    |                                           |                                             | Q Search FAFSA Help > |
|--------------------------------------------|-------------------------------------------------------------|-------------------------------------------|---------------------------------------------|-----------------------|
|                                            | O Exit 🔒 Clear All D                                        | Data ± View FAFSA Summary                 | ✓ Save O Help                               |                       |
| Answer the                                 |                                                             | Student IRS Info                          |                                             |                       |
| questions<br>according<br>to your          | Student School Selection D                                  | ependency Status Parent Finan Inform      | incial<br>Lation Sign & Submit Confirmation |                       |
| taxes                                      | STUDENT INFORMATION<br>What income tax return did you file  | for 2016?                                 | 0                                           |                       |
|                                            | What was your (and your spouse's) a<br>21 or 1040EZ-line 4. | adjusted gross income for 2016? This amou | nt is found on IRS Form 1040A-line 👔        |                       |
|                                            | \$                                                          | .00                                       | INCOME ESTIMATOR                            |                       |
|                                            |                                                             |                                           | PREVIOUS     NEXT                           |                       |
|                                            | Site Last Updated: Sunday, December 9, 2018                 |                                           | Download Adobe Reader                       |                       |

| Federal Student Aid FA | FSA.gov                    |                           |                                       |                           |                       | Q Search FAFSA Help > |
|------------------------|----------------------------|---------------------------|---------------------------------------|---------------------------|-----------------------|-----------------------|
|                        | O Ext                      | 📋 Clear All Data          | Ł View FAFSA Summary                  | ✔ Save                    | \rm Help              |                       |
| Answerthe              |                            | S                         | Student Income from Wo                | rk                        |                       |                       |
| questions              | Student                    | School Selection Dependen | ev Status Parent Fi                   | nancial Sign & Submit     | Confirmation          |                       |
| according<br>to your   | Demographics               |                           | Demographics                          |                           |                       |                       |
| taxes                  | STUDENT INFORM             |                           |                                       |                           |                       |                       |
|                        | 1040A-line 7 or 10         | 40EZ-line 1.              | ges, salaries, ups, etc.) in 2016/11  | is amount is found on its | rorm 0                |                       |
|                        | How much did yo            | ur spouse earn from wor   | king (wages, salaries, tips, etc.) in | 2016? This amount is your | spouse's              |                       |
|                        | \$                         | m 1040A-line 7 or 1040E2  | -une 1.                               |                           | 00.                   |                       |
|                        |                            |                           |                                       |                           |                       |                       |
|                        | Site Last Updated: Sunday, | December 5, 2018          |                                       |                           | Download Adobe Reader |                       |
|                        |                            |                           | ©2010 fafsa.gov. All rights reserved  |                           |                       |                       |

| Federal Student Aid FAR                                                           | FSA.gov                                                                                                    | Q Search FAFSA Help > |
|-----------------------------------------------------------------------------------|----------------------------------------------------------------------------------------------------|-----------------------|
|                                                                                   | O Eait 🗎 Clear All Data 🛨 View FAFSA Summary 🗸 Save O Help                                                                                                    |                       |
| Answer either                                                                     | Student Skip Remaining Questions                                                                                                    |                       |
| select NO you<br>will be asked the<br>following<br>questions on the<br>next pages | Student<br>Demographics       School Selection       Dependency Status       Parent<br>Demographics       Sign & Submit       Confirmation         STUDENT INFORMATION       Image: Confirmation of the status of the status of the statu |                       |
| Stelle in mail                                                                    | The Last Under: Exceeder % 2014 Descender % 2014                                                                                                    |                       |
|                                                                                   | ©2010 fafsa.gov. All rights reserved.                                                                                                    |                       |
|                                                                                   |                                                                                                    |                       |

|           | O Est                              | 📋 Clear All Data                                     | ± View FAFSA Summary                  | 🖌 Save                    | 9 Help                |  |
|-----------|------------------------------------|------------------------------------------------------|---------------------------------------|---------------------------|-----------------------|--|
| Answerthe |                                    | Ş                                                    | Student Additional IRS Inf            | io                        |                       |  |
| questions | Student                            | School Coloritory Decender                           | Parent Fin                            | ancial Size & Schwitz     | Contraction           |  |
| according | Demographics                       |                                                      | Demographics Infor                    | mation                    | Commaton              |  |
| taxes     | STUDENT INFOR                      |                                                      |                                       |                           |                       |  |
|           | Enter the amou<br>(28 minus line 3 | nt of your (and your spouse<br>26) or 1040FZ-line 10 | e's) income tax for 2016. This amou   | nt is found on IRS Form 1 | 040A-lines 🕜          |  |
|           | \$                                 |                                                      |                                       |                           | 00.                   |  |
|           | Enter your (and<br>line 5 workshee | your spouse's) exemptions<br>t.                      | s for 2016. This amount is found on   | IRS Form 1040A-line 6d o  | r 1040EZ-             |  |
|           |                                    |                                                      |                                       |                           |                       |  |
|           |                                    |                                                      |                                       | O PREVIOU                 | S NEXT O              |  |
|           |                                    |                                                      |                                       |                           |                       |  |
|           | Site Last Updated: Sunda           | y, December 9, 2018                                  |                                       |                           | Download Adobe Reader |  |
|           |                                    |                                                      | ©2010 fafsa.gov. All rights reserved. |                           |                       |  |
|           |                                    |                                                      |                                       |                           |                       |  |

|           | STUDENT INFORMATION                                                                                                    |  |        |  |
|-----------|----------------------------------------------------------------------------------------------------|--|--------|--|
| $\frown$  |                                                                                                    |  |        |  |
| Answerthe | Did you (or your spouse) have any of the following items in 2016? Enter amounts for all that apply.                                                                                                    |  |        |  |
| questions | Combat pay or special combat pay. Only enter the amount that was taxable and included in your adjusted of gross income. Do not enter untaxed combat pay reported on the W-2 in Box 12, Code Q                                                                                                    |  |        |  |
| according | \$ 0.0                                                                                                    |  |        |  |
| to your   | Student college grant and scholarship aid reported to the IRS in your (and your spouse's) income. Includes AmeriCorps brenefits (awards), living allowances, and interest accrual payments), as well as grant and scholarship portions of Househips and assistantships                                                                                                    |  |        |  |
| taxes     | \$ 0.00                                                                                                    |  |        |  |
|           | Education credits (American Opportunity Tax Credit or Lifetime Learning Tax Credit) from IRS Form 1040A-line 👩                                                                                                    |  |        |  |
|           | \$ 0.00                                                                                                    |  |        |  |
|           | IRA deductions and payments to self-employed SEP, SIMPLE, Keogh, and other qualified plans from IRS Form 1040A-line 17                                                                                                    |  |        |  |
|           | \$ 0.00                                                                                                    |  |        |  |
|           | Tax exempt interest income from IRS Form 1040A-line 8b                                                                                                    |  |        |  |
|           | \$ 0.00                                                                                                    |  |        |  |
|           | Untaxed portions of IRA distributions from IRS Form 1040A-lines (11a minus 11b). Exclude rollovers. If of the static state of the state of the state |  |        |  |
|           | \$ 0.00                                                                                                    |  |        |  |
|           | Untaxed portions of pensions from IRS Form1040A-lines (12a minus 12b). Exclude rollovers. If negative, enter 👔                                                                                                    |  |        |  |
|           | s 0 .00                                                                                                    |  |        |  |
|           | PREVIOUS     NEXT                                                                                                    |  |        |  |
|           |                                                                                                    |  | 521 PM |  |

| > O @ B https://faba.ed.gov/u        | Asha/#/APRJCATION/STUDENT_FBIANCES/11:direction=previous                                                                                                    | □☆ ☆ 』 | 8. |
|--------------------------------------|----------------------------------------------------------------------------------------------------|--------|----|
|                                      | Student Additional Financial Info                                                                                                    |        |    |
| Answer the<br>questions<br>according | Student School Selection Dependency Status Parent Demographics Sign & Submit Confirmation                                                                                                    |        |    |
| to your<br>taxes                     | Did you (or your spouse) have any of the following items in 2016? Enter amounts for all that apply.<br>Child support you (or your spouse) paid because of divorce or separation or as a result of a legal requirement. |        |    |
|                                      | \$                                                                                                    |        |    |
|                                      | Earnings from work under a Cooperative Education Program offered by a college                                                                                                    |        |    |
|                                      | 0.0                                                                                                    |        |    |
|                                      | Taxable earnings from need-based employment programs, such as Federal Work-study and need-based of employment portions of fellowships and assistantships                                                               |        |    |
|                                      | \$ 0.00                                                                                                    |        |    |
|                                      |                                                                                                    |        |    |
|                                      |                                                                                                    |        |    |

| → O @ B https://faba.ed.gov/sputialia/%/APPUC |                                                                                                    | □ \$ | <sup>1</sup> | h     | B |
|-----------------------------------------------|----------------------------------------------------------------------------------------------------|------|--------------|-------|---|
| $\frown$                                      | STUDENT INFORMATION                                                                                                    |      |              |       |   |
| Answer the                                    | Did you (or your spouse) have any of the following items in 20167 Enter amounts for all that apply.                                                                                                    |      |              |       |   |
| auestions                                     | Child support received for all children. Do not include foster care or adoption payments                                                                                                    |      |              |       |   |
| according                                     | \$ 0× .00                                                                                                    |      |              |       |   |
| to your                                       | Housing, food, and other living allowances paid to members of the military, clergy, and others lincluding cash<br>payments and cash value of benefits. Do not include the value of on-base military housing or the value of a<br>basis: military allowance for bousing                                                                     |      |              |       |   |
| taxes                                         | 3 0.0                                                                                                    |      |              |       |   |
|                                               | Money received, or paid on your behalf (e.g., bills), not reported elsewhere on this form. This includes money<br>that you received from a parent or other person whose financial information is not reported on this form and<br>that in no part of a legal child support agreement                                                       |      |              |       |   |
|                                               | s 0 .00                                                                                                    |      |              |       |   |
|                                               | Payments to tax-deferred pension and retirement savings plans (paid directly or withheld from earnings).<br>including, but not limited to, amounts reported on the W-2 Form in Boxes 12a through 12d, codes D, E, F, G, H,<br>and 5. Don't include amounts reported in code DD (employer contributions toward employee health<br>benefits) |      |              |       |   |
|                                               | s 0.0                                                                                                    |      |              |       |   |
|                                               | Other untaxed income not reported, such as workers' compensation, disability benefits, etc.                                                                                                    |      |              |       |   |
|                                               | s 0 .00                                                                                                    |      |              |       |   |
|                                               | Veterans noneducation benefits such as Disability, Death Pension, or Dependency & Indemnity Compensation 👔                                                                                                    |      |              |       |   |
|                                               | 5 0.00                                                                                                    |      |              |       |   |
|                                               | O PREVIOUS NOT O                                                                                                    |      |              |       |   |
|                                               |                                                                                                    |      |              |       |   |
| 0                                             |                                                                                                    | _    |              | . 223 |   |

|               |                                                                                                    |  |  | 0 |
|---------------|----------------------------------------------------------------------------------------------------|--|--|---|
|               | Student Assets                                                                                                    |  |  |   |
| Answer either | Student Demographics School Selection Dependency Status Demographics Sign & Submit Confirmation                                                                                                    |  |  | l |
|               | STUDENT INFORMATION         Do you want to skip questions about your assets?         Yes         No                                                                                                    |  |  |   |
|               | As of today, what is your (and your spouse's) total current balance of cash, savings, and checking accounts?                                                                                                    |  |  |   |
|               | As of today, what is the net worth of your (and your spouse's) investments, including real estate (not your former)?                                                                                                    |  |  |   |
|               | \$ .00                                                                                                    |  |  |   |
|               | As of today, what is the net worth of your (and your spouse's) current businesses and/or investment farms? Don't of include a family farm or family business with 100 or fewer full-time or full-time equivalent employees. |  |  |   |
|               | \$ .00                                                                                                    |  |  |   |
|               |                                                                                                    |  |  |   |
|               | Site Last Updated: Sunday, December 5, 2018 Download <u>Adobe Reader</u>                                                                                                    |  |  |   |
|               | ©2010 fafsa.zov. All rights reserved.                                                                                                    |  |  |   |

|                  | O Exit                                                                                                    |       |
|------------------|----------------------------------------------------------------------------------------------------|-------|
|                  | Preparer Info                                                                                                  |       |
| You are<br>not a | Student School Selection Dependency Status Demographics Information Sign & Submit Confirmation                 |       |
| preparer         |                                                                                                    |       |
|                  | Application was successing saved.                                                                              |       |
|                  | Are you a greenere? (This is rare.)<br>Yes  No                                                                 | 52925 |
|                  | • PREVIOUS NEXT •                                                                                              |       |
|                  |                                                                                                    |       |
|                  | 10e Last Updated: Sunday, December 5, 2018 Download <u>Adabe Res</u><br>070110 fafua nov. All rights reserved. |       |
|                  |                                                                                                    |       |

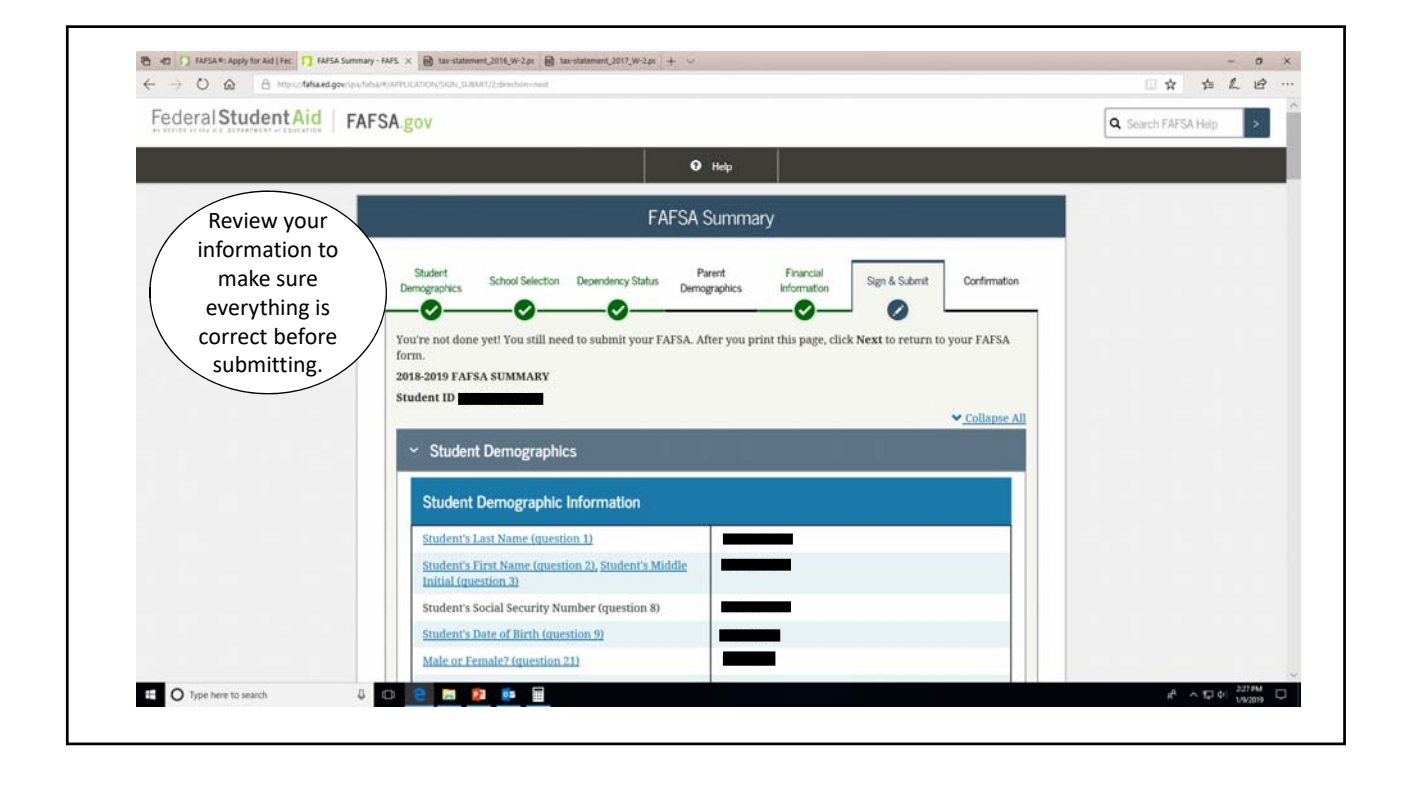

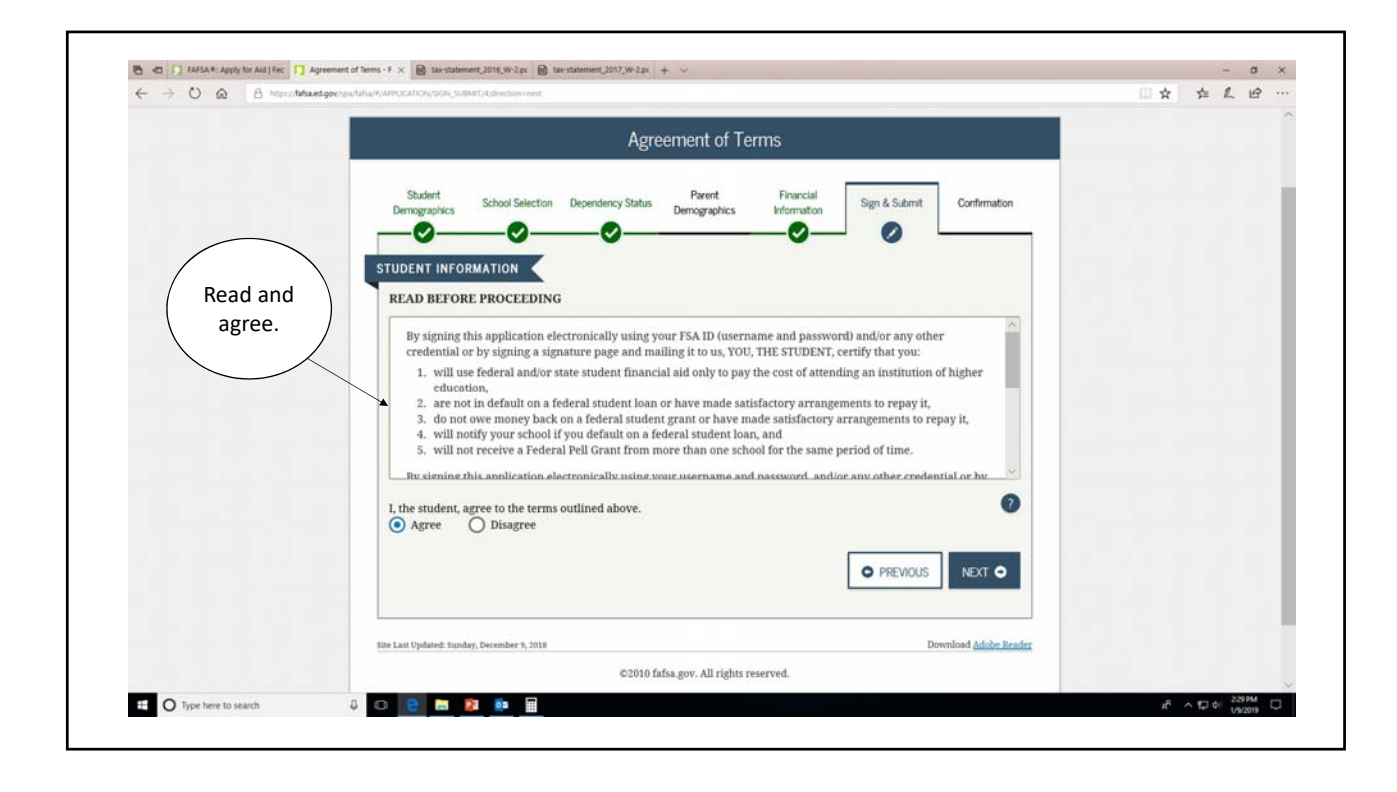

|                | O Exit                    | Ciear All Data                 | ± View FAFSA Summary                 | ✓ Save                 | 🛛 Help                       |  |
|----------------|---------------------------|--------------------------------|--------------------------------------|------------------------|------------------------------|--|
|                |                           |                                | Signature Options                    |                        |                              |  |
|                | Student<br>Demographics   | School Selection Dependence    | cy Status Parent Fina                | ncial<br>Sign & Submit | Confirmation                 |  |
|                | - <b>O</b> -              |                                |                                      | 0                      |                              |  |
|                |                           | Studer                         | nt Signature for                     |                        |                              |  |
| Electronically |                           | Social S<br>Last Na<br>Date of | ecurity Number:<br>me:<br>Birth:     |                        |                              |  |
| FAFSA          |                           |                                |                                      |                        |                              |  |
|                |                           |                                | SIGN THIS FAFSA 🖌                    |                        |                              |  |
|                |                           |                                |                                      |                        |                              |  |
|                |                           |                                | [                                    | O SIGNATURE STATUS     | NEXT O                       |  |
|                | tite Lest Updated: Sunday | , December 9, 2018             |                                      |                        | Download <u>Adobe Reader</u> |  |
|                |                           |                                | C2010 fafsa roy. All rights reserved |                        |                              |  |

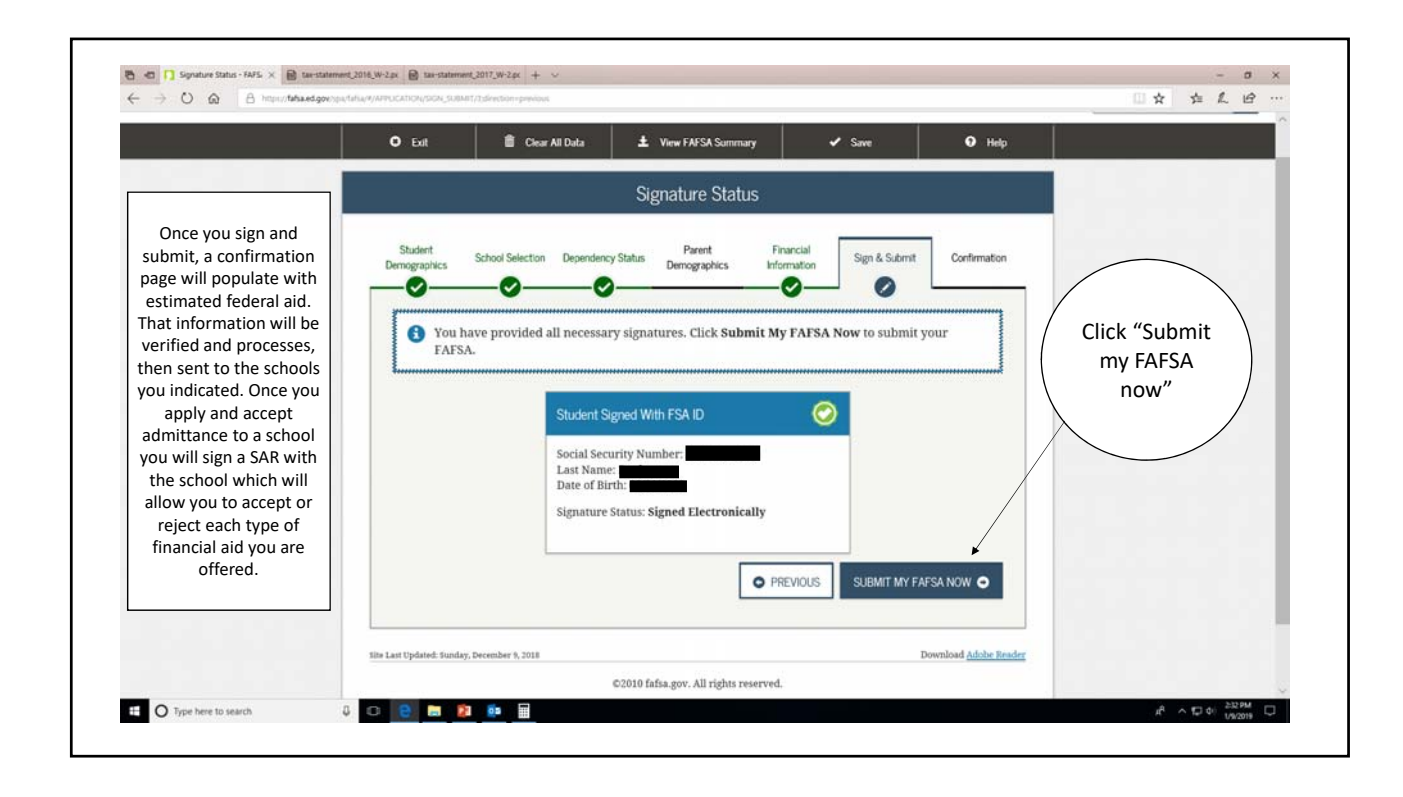